## Excel ile Alıcı limiti başvurusu nasıl yapılır?

Çok sayıda başvurunuz olduğunda Excel ile alıcı limiti başvurusunda bulunabilirsiniz.

Sigorta İşlemleri >Alıcı Limit > Alıcı Limit Başvurusu – Excel ile

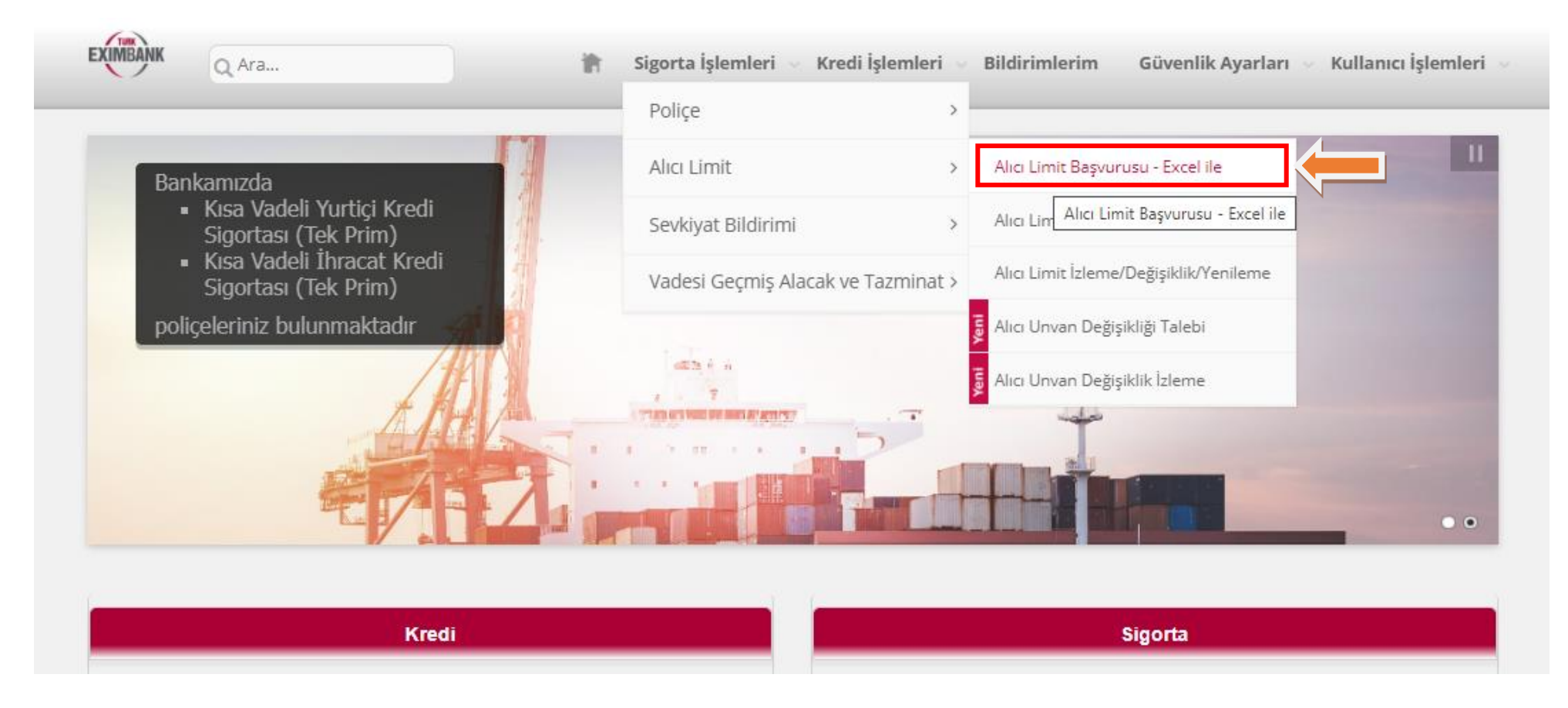

"Ürün" alanında excelle alıcı başvurusu yapılacak poliçe seçilir ve Yükle butonuna basılır. Alıcı Limit Başvurusunda Kullanılacak "Alıcı Limit Başvuru Formu" exceline altı çizili linke tıklanarak ulaşılabilir.

| EXIMBANK Q Ara              | 👘 Sigorta İşlemler                               | i 🗸 Kredi İşlemleri 🗸 Bildirimlerim 🛛 Güvenlik Ayarları 🗸 Kullanıcı İşlemle          |
|-----------------------------|--------------------------------------------------|--------------------------------------------------------------------------------------|
| Excel İle Alıcı Limit Başvı | urusu                                            | ?                                                                                    |
|                             |                                                  |                                                                                      |
| Döküman eklemek is          | tediğiniz başvurularınızı manuel olarak yapınız. |                                                                                      |
| Ürün*                       | Kısa Vadeli İhracat Kredi Sigortası (Te          | ₂k Prim) ┏                                                                           |
| Başvuru Formu*              | 📥 YÜKLE                                          | <u>Alıcı Limit Başvurusunda kullanılacak Excel</u><br><u>formatı için tıklayınız</u> |
|                             |                                                  |                                                                                      |

- Excel formu doldurulurken, ilk sütun (Sıra No) boş bırakılarak Alıcı kodu veya kodsuz başvuru yapılacaksa Alıcı Adı sütunundan başlanmalıdır. Sıra sütunu otomatik olarak kendisi değer alacaktır. Excel formun formatını bozacak işlemler, formun e-şubeye yüklenmesine engel olacaktır. Bu nedenle girişler, formatı bozmadan yapılmalıdır.
- Alici adı, adres, telefon, e-posta ve ülkesine göre vergi veya sicil numarası doldurulmalıdır. Telefon numarası sayılardan oluşmalı, parantez, nokta, boşluk vs yer almamalıdır.
- Ülke, para birimi, ödeme şekli mutlaka ilgili hücreden tıklayarak seçilmelidir. Sicil ve vergi numarasının ülkeye uygun formatta girildiğinden emin olunmalıdır. İlgili formata web sitemizde Ürün ve Hizmetlerimiz başlığı altında yer alan Formlar ve E-şube Kılavuzları sekmesinden ulaşabilirsiniz.

| E File | 5                                   | Harne                              | r<br>Haet Page Layout                          | Formulas Data Review                                                                                       | View Develop                                | e BND ADD-IN        | & telline unity | Alo Lint 1<br>ou east to da    | lapuru Ecceli - Erre | ŧ               |                          |                                                       |                                      |                          | az – a≓<br>Ak⊎dottaj Qisk | × |
|--------|-------------------------------------|------------------------------------|------------------------------------------------|----------------------------------------------------------------------------------------------------|---------------------------------------------|---------------------|-----------------|--------------------------------|----------------------|-----------------|--------------------------|-------------------------------------------------------|--------------------------------------|--------------------------|---------------------------|---|
| Parts  | X Ca<br>Sector<br>of For<br>Clubber | at<br>1927 -<br>armat Paceb<br>aud | Calibe - 11<br>B. J. U - 1 (11 -<br>13 - Yest) | $ \Phi  = =  \Phi $<br>$ \Phi \cdot A  = =  \Phi $<br>$ \Phi \cdot A  = =  \Phi $<br>$ \Phi  \cdot  \Phi $ | Di Woop See<br>Ci Ci Morge & Ca<br>Aprocett |                     | - 134 A (199    |                                | 503/es               | R.              | er IIX Internet<br>Cetti | ∑ Autolan + A<br>∏ Fil + In<br>€ Char+ (1)<br>bitting | T P<br>Find R<br>= Select *          |                          |                           |   |
| 82     |                                     |                                    | 2 1 1                                          |                                                                                                    |                                             |                     |                 |                                |                      |                 |                          |                                                       |                                      |                          |                           | ~ |
| Acc    | À 📃                                 |                                    | c                                              | D                                                                                                    | E                                           | F.                  | 6               | Ĥ                              | 1                    |                 | к                        | L                                                     | м                                    | N                        | 0                         |   |
| 1      | RA A<br>IO KI                       | ALICI<br>ODAJ                      | ALICIADE                                       | ADRES                                                                                                    | ŞEHİR                                       | Ouxe                | TELEFON         | E POSTA                        | WER ADRES            | TICARET SICH NO | VERGI NO                 | YILLIK<br>MUHTEMELCÍRO<br>(USD)                       | TALEP EDILEN<br>AUCI LIMIT<br>TUTARI | PARA BIRIMI              | ODEME SEID.               |   |
| 2      | 1 91                                | 57765 885                          | ST CHOICE BEST BUY                             | LAKEWOOD LJ 0787 USA                                                                                       | LOS ANGELES                                 | AMERİKA<br>BİRLEŞİK | 9030451454      | international@la<br>kewood.com |                      | 8329875768      |                          | 1.206.000,00                                          | 100.000,00                           | USÖ - Amerikan<br>Doları | Mal Mukabili Ödeme        |   |
| 3      |                                     |                                    |                                                |                                                                                                    |                                             |                     |                 |                                |                      |                 |                          |                                                       |                                      |                          |                           |   |

## \* "Ürün" alanında excelle alıcı başvurusu yapılacak poliçe seçilir ve Yükle butonuna basılır.

| EXIM | ANK Q Ara                                                                                                    | 👘 Sigorta İşlemleri 🗸 Kr                                                                                                    | edi İşlemleri 🖂                           | Bildirimle | erim Güvenlik Ayarları 🗸      | Kullanıcı | İşlemleri 🗸     |        |           |
|------|----------------------------------------------------------------------------------------------------|----------------------------------------------------------------------------------------------------|-------------------------------------------|------------|-------------------------------|-----------|-----------------|--------|-----------|
| Exce | el İle Alıcı Limit Başvurusu                                                                                   |                                                                                                    |                                           |            |                               |           | ?               |        |           |
| A    | Döküman eklemek istediğiniz ba                                                                                 | ışvurularınızı manuel olarak yapınız.                                                                                                    | <ul> <li>Open</li> <li>← → ~ ↑</li> </ul> | « Ε-Şι     | ube yenil > E-şube 🗸 🗸        | <b>ð</b>  | Search E-şube   |        | ×         |
| Ür   | ün*                                                                                                    | Kısa Vadeli İhracat Kredi Sigortası (Tek Prim)                                                                                                    | Organize 👻                                | New folder | r Name                        |           | Date modified   |        | ?<br>Type |
| Ba   | şvuru Formu*                                                                                                   | 📥 YÜKLE                                                                                                    | raporu ge                                 | dmiş<br>R  | KVIKS_Limit_Basvuru_Formu     |           | 5.11.2021 11:14 |        | Micro     |
| [    | Sayın Sigortalımız,                                                                                            |                                                                                                    | OneDrive This PC                          | ~          | <                             |           |                 |        | >         |
|      | Bankamız Sigorta Programları kap<br>itibaren yapacak olduğunuz alıcı li<br>Ocratlandirme yapılacaktır. 01.05.1 | samında; 140 TL olan alıcı analiz ücreti, 01.05<br>miti başvurularınızda yeni ücret geçerli olaca<br>2021 tarihi itibariyle geçerlikte olan Policaniza |                                           | File na    | me: KVIKS_Limit_Basvuru_Formu | ~ Tü      | open            | Cancel | ~         |

Excel yüklemesi yapıldığında istem başarılı ve başarısız kayıtları gösterir. Başarısız kayıtların başında "Hata Sebebi" sütununda neden hatalı olduğunun bilgisi yer almaktadır. Buna göre düzeltilerek başvuru exceli tekrar yüklenebilir. Bu şekilde devam edilirse ilk 3 kayıt işleme alınacak diğer kayıt ise Eximbank'a bir başvuru olarak iletilmeyecektir.

| #    | Alıcı Bilgilerinde | Alıcı Kodu | Alıcı Adı            | Eximbank Risk<br>Grubu (ERG)** | Adres                                          | Şehir     | Ülke                               | Telefon     | E-Posta          | Web Adresi      |      |
|------|--------------------|------------|----------------------|--------------------------------|------------------------------------------------|-----------|------------------------------------|-------------|------------------|-----------------|------|
|      |                    |            |                      |                                |                                                |           |                                    |             |                  |                 |      |
| •    | Farkları Gör       | 9039040    | UAB STIGLA           |                                | ELEKTRENU G.<br>5                              | KAUNAS    | LİTVANYA                           | 37037409555 | info@stigla.lt   | www.stigla.lt   | •••• |
| 0    | Farkları Gör       |            | PILKINGTON<br>UNITED |                                | EUROPEAN<br>TECH CENTER                        | HALL LANE | İNGİLTERE<br>(BİRLEŞİK<br>KRALLİK) | 1744692000  | webmaster@nsg.   | www.pilkinton   |      |
| 0    | Farkları Gör       | 9001196    | BARBIER SA           |                                | ZONE<br>INDUSTRIELLE,2<br>RUE JOSEPH<br>CUGNOT |           | FRANSA                             | 0247686868  | rh@barbiercenter |                 | •••  |
|      | •                  |            | •                    | •                              |                                                |           | •                                  | •           | •                |                 |      |
|      |                    |            |                      |                                |                                                |           |                                    |             |                  |                 |      |
|      |                    |            |                      |                                |                                                |           |                                    |             |                  |                 | _    |
| Sayf | fa 1 / 1 (3 öğe)   | 1 b        |                      |                                |                                                |           |                                    |             | Sa               | ayfa Boyutu: 40 | -    |

Bir sonraki aşamaya geçmeden önce başarılı olarak görünen kayıtlarınızdaki bilgileri lütfen kontrol ediniz.

| # | Hata Sebebi                                                                                | Alıcı Bilgilerinde | Alıcı Kodu | Alici Adi   | Eximbank Risk<br>Grubu (ERG)** | Adres | Şehir | Ülke    | Telefon | E-Posta |  |
|---|--------------------------------------------------------------------------------------------|--------------------|------------|-------------|--------------------------------|-------|-------|---------|---------|---------|--|
|   |                                                                                            |                    |            |             |                                |       |       |         |         |         |  |
| • | LIM033-Alıcı<br>Kodu boş ise<br>Adres, Şehir,<br>Ülke, Telefon ve<br>E-posta<br>zorunludur | Farkları Gör       |            | TESTALICISI |                                |       |       | ALMANYA |         |         |  |
|   |                                                                                            |                    |            |             |                                |       |       |         |         |         |  |

Devam edildiği takdirde aşağıdaki gibi bir tablo ile karşılaşılacaktır. Daha önce de belirtildiği gibi Başarılı alıcı sayısındaki 3 başvuru Eximbank'a iletilecek fakat <u>Başarısız alanındaki başvuru Eximbank'a iletilmeyecektir.</u>

| Excel İle Alıcı Limit Başvurusu                            | ?    |
|------------------------------------------------------------|------|
| A Lütfen alttaki bilgileri kontrol edip, onaya tıklayınız. |      |
| Toplam Başarılı Alıcı Sayısı : 3                           |      |
| Toplam Başarısız Alıcı Sayısı : 1                          |      |
|                                                            |      |
| Geri                                                       | ONAY |
|                                                            |      |

Alıcı başvurusunun başarılı şekilde yapıldığını gösteren yeşil tık işareti görüldüğünde başvuru tamamlanmıştır.

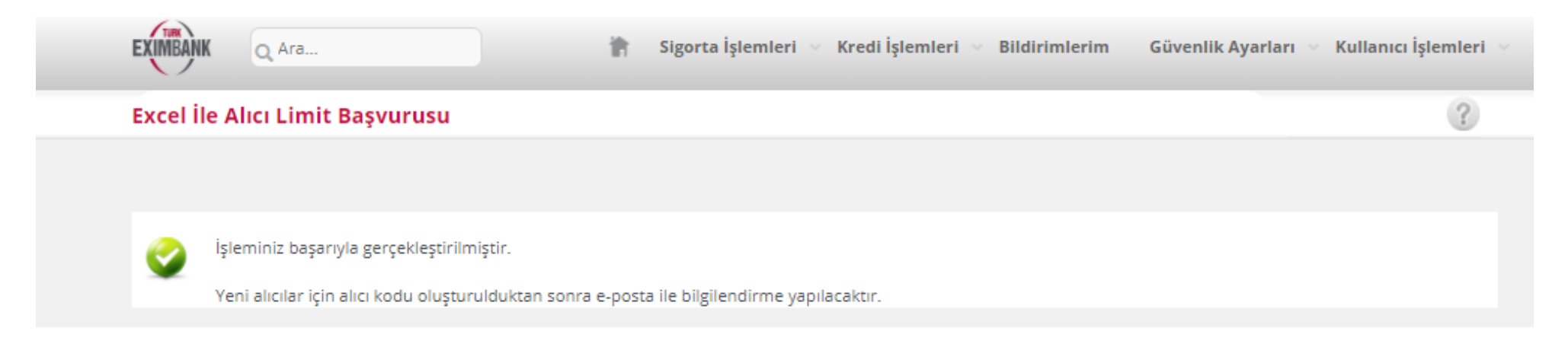

## ÖNEMLİ NOTLAR:

- Doğru alıcıya limit tanımlanması ve olası tazminat durumunda sigortalı ihracatçı firmanın mağdur olmaması için alıcı firmadan doğru ticari sicil ve vergi numarasının temin edilmesi önem arz etmektedir.
- Alıcınız Eximbank veri tabanında tanımlı ise alıcınızın bilgileri (Unvan, adres, Vergi No/Ticaret sicil Numarası gibi) otomatik olarak görüntülenecektir. Söz konusu bilgilerin, başvurmak istediğiniz alıcının bilgileri ile uyumlu olup olmadığı kontrol edilmelidir.
- Alıcı kodu yoksa Vergi No/Ticaret Sicil Numarası''nın internet şubesi kullanım kılavuzları arasında yer alan ve her ülkedeki formatları gösteren
   "Ticaret Sicil Vergi No" kılavuzuna uygun olarak doldurulması gerekir.
- Gerçek olmayan Vergi/Ticaret sicil Numarası girilmesi durumunda, başvurunuz iade edilecektir.
- Talep edilen alıcı limitine dair özel bir açıklama mevcut ise açıklama kısmına not yazılabilir.
- Sipariş formu, proforma fatura, fatura, finansal veri, akreditif metni gibi başvuru eki bulunması durumunda ekle kısmına tıklanarak kullanıcı bilgisayarında kayıtlı dosyalar eklenebilir.
- Ödeme Şekli Akreditif veya Banka Ödeme Yükümlülüğü ödeme şekillerinden biri olursa alıcının **Banka bilgilerinin** girilmesi zorunludur.
- Başvuru girişi yapılan alıcının, doğru alıcı olduğunun tespit sorumluluğu firmaya aittir. Aksi durumda poliçenin 7.2. maddesi uyarınca, ilgili sevkiyatlar sigorta kapsamı dışında kalacaktır.